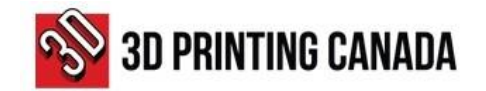

## HOW TO GET AN ESTIMATE?

- 1. Access 3D Printing Canada website at www.3dprintingcanada.com
- 2. Use the options displayed on the menu at the top of the page (A), the search field (B), or the collections, (C) to find the products you need.

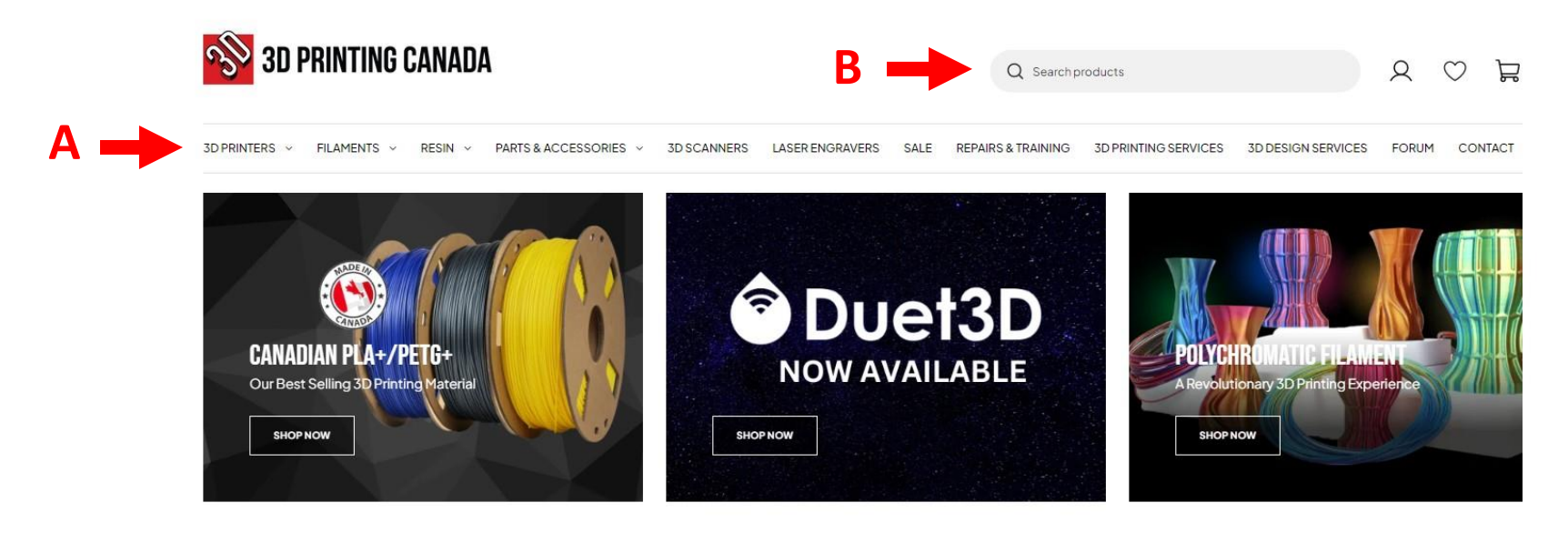

#### SHOP BY COLLECTION

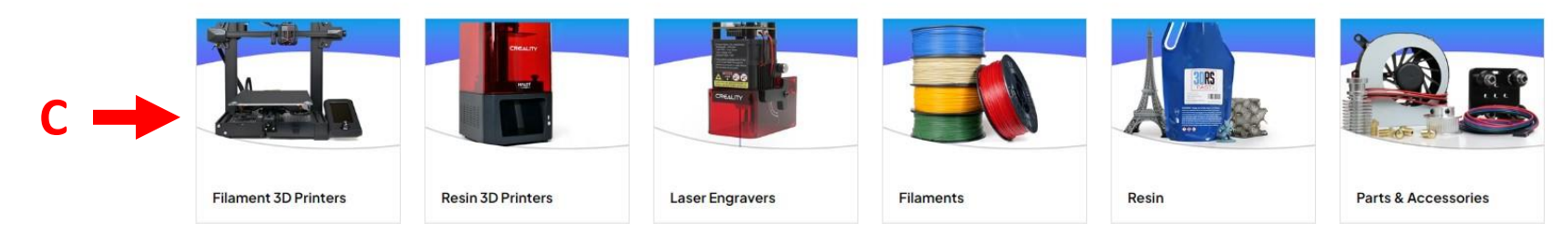

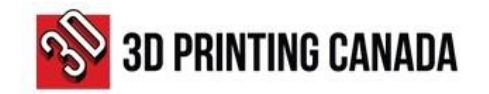

- 3. Select the product you want, by clicking on the product page.
- 4. Choose the quantity you need by using the "plus" and "minus" signs.

| 5. | Click on the      | ADD Tr           | OCART                 | buttor       | n at add the    | e pro | duct(s) to y       | our shopping         | cart.              |       |              |       |
|----|-------------------|------------------|-----------------------|--------------|-----------------|-------|--------------------|----------------------|--------------------|-------|--------------|-------|
|    | 🔊 3D PRI          | INTING CANAD     | ١                     |              |                 |       | Q Search p         | roducts              |                    | Q     | $\heartsuit$ | Å     |
|    | 3D PRINTERS V FIL | AMENTS ~ RESIN ~ | PARTS & ACCESSORIES ~ | 3D SCANNERS  | LASER ENGRAVERS | SALE  | REPAIRS & TRAINING | 3D PRINTING SERVICES | 3D DESIGN SERVICES | FORUM | CON          | NTACT |
|    |                   | 30 PHATTRE CANDA |                       | The<br>to Co | Comprehens      | ive G | uide<br>ment       |                      | FREE DOWNL         | OAD   |              |       |

Home > Black - Standard PLA Filament - 1.75mm, 1kg

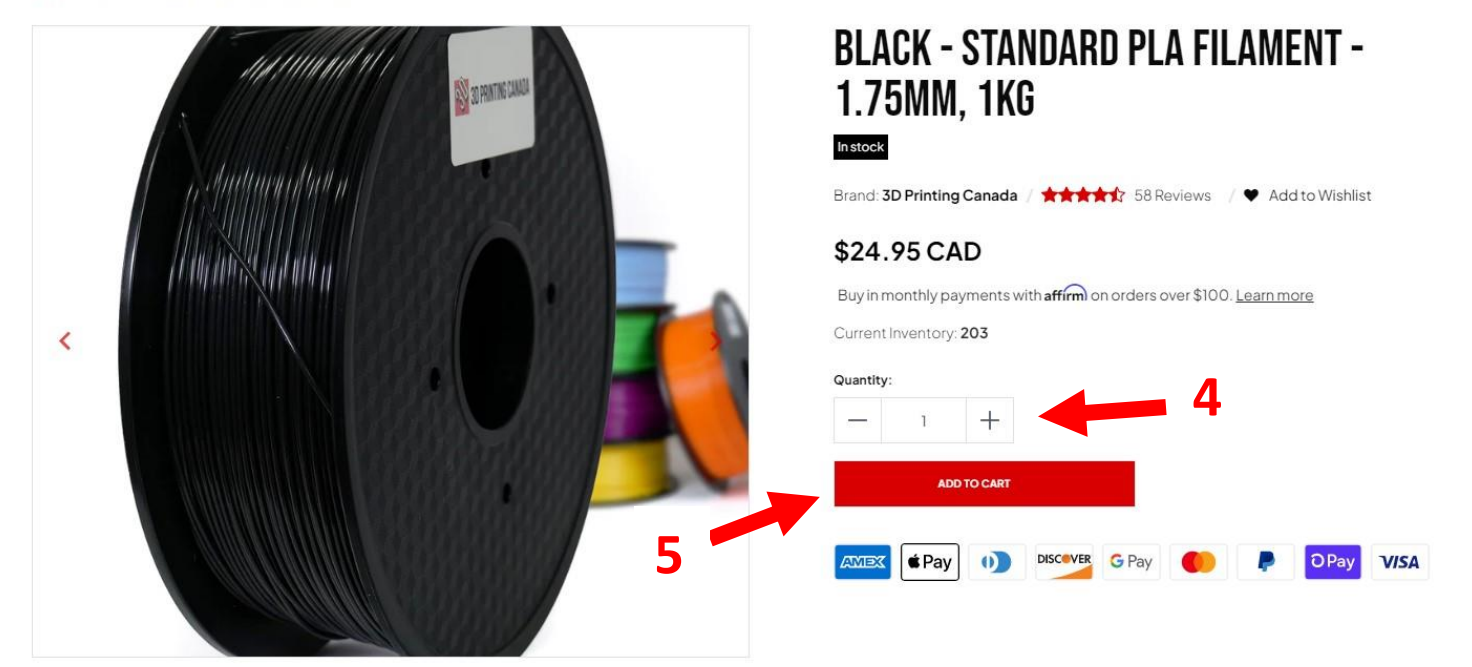

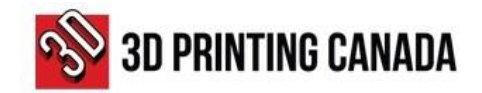

- 6. To add more products to the shopping cart, repeat steps 1 to 5.
- 7. Once you have completed adding all the products to your cart, click the shopping cart icon, on the top-right of the page.
- 8. Click the Generate Estimate Button at the bottom-right of the page.

| 🔊 3D PRINTI            | NG CANADA                                                                                   |                | Q Search           | nproducts                                                                                        |                                                              | R         | ♡ 🤮       |
|------------------------|---------------------------------------------------------------------------------------------|----------------|--------------------|--------------------------------------------------------------------------------------------------|--------------------------------------------------------------|-----------|-----------|
| 3D PRINTERS V FILAMENT | TS ~ RESIN ~ PARTS & ACCESSORIES ~ 3D SCANNERS LASER                                        | ENGRAVERS SALE | REPAIRS & TRAINING | 3D PRINTING SERVICES                                                                             | 3D DESIGN SERVICES                                           | FORUM     | CONTACT   |
| YOUR CART              |                                                                                             |                |                    |                                                                                                  | HAVE<br>Log in to                                            | AN AC     | COUNT?    |
| Product                | Black – Standard PLA Filament – 1.75mm, 1kg<br>Price: \$24.95<br>Vendor: 3D Printing Canada | <u> </u>       | + ×                | SUBTOTAL<br>\$49.90 CAD<br>Taxes and shipping calculate<br>Buy in monthly payment<br>Learn more  | ed at checkout<br>hts with affirm on o                       | orders ov | er \$100. |
|                        |                                                                                             |                |                    | Add Shipping Insur- Shipping insurance is availab Order special instru Courses and as an booster | ance<br>ble for \$1.75 per \$100 of<br>inctions<br>CHECK OUT | f value.  |           |
|                        |                                                                                             | 8              |                    | Coupon codes can be entere                                                                       | ed at the checkout.<br>Generate Estimate                     |           |           |

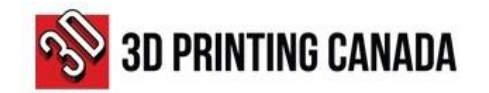

9. Provide your information in the required fields and click "Submit".

| lame       |       |     | • |
|------------|-------|-----|---|
| Company Na | me    |     |   |
| Canada     |       |     |   |
| address1   |       |     |   |
| address2   |       |     |   |
| city       | state | zip |   |
| Email      |       |     |   |

10. A message will be displayed on the screen saying:

Your Estimate will be delivered momentarily.

х

11. The estimate will be sent to the email address provided.

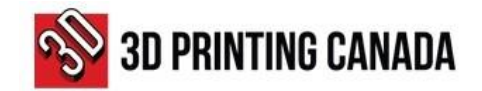

### HOW TO SUBMIT A PURCHASE ORDER AND MAKE A PAYMENT

- 1. Open the 3D Printing Canada Estimate email you received.
- 2. Click on the "Checkout" button at the bottom of the screen to access the payment page.

|                                                      | 67.6 8 8                   |
|------------------------------------------------------|----------------------------|
| Thanks for requesting a purchase order. Here are the | details of your order:     |
| Black - Standard PLA Filament - 1.75mm,              | 1kg × 2 <b>24.95 CAD</b>   |
|                                                      | Subtotal 49.90 CA          |
|                                                      | Tax 6.49 CA                |
| Shipp                                                | bing Calculated at checkor |
|                                                      | Total 56.39 CA             |
| CHECKOUT                                             |                            |

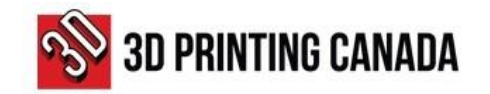

Continue to shipping

Continue to payment

OR

chosen)

- 3. Choose the delivery method option.
- 4. Provide the shipping address if it is applicable.
- 5. On the bottom of the page, click on:

(If "Ship" delivery method was chosen)

(If "Pick-Up" delivery method was

|                                                                                                    | Express ch                  | eckout                     |             |
|----------------------------------------------------------------------------------------------------|-----------------------------|----------------------------|-------------|
| shop Pay                                                                                                    | Payl                        | Pal                        | G Pay       |
|                                                                                                    | OR                          |                            |             |
| Contact information                                                                                                    |                             |                            |             |
| og out                                                                                                    |                             |                            |             |
| Email me with news and o                                                                                                    | ffers                       |                            |             |
| Delivery method                                                                                                    |                             | 3                          |             |
| 🗿 🕞 Ship                                                                                                    |                             |                            |             |
| 🔿 🗑 Pick up                                                                                                    |                             |                            |             |
| hipping address<br>Saved addresses<br>Use a new address                                                                                                    |                             |                            |             |
| Saved address<br>Saved addresses<br>Use a new address<br>Country/Region<br>Canada                                                                                                    |                             |                            | •           |
| Shipping address<br>Saved addresses<br>Use a new address<br>Country/Region<br>Canada<br>First name                                                                                                    |                             | Last name                  | •           |
| Shipping address<br>Saved addresses<br>Use a new address<br>Country/Region<br>Canada<br>First name<br>Company (optional)                                                                                              |                             | Last name                  | •           |
| Shipping address<br>Saved addresses<br>Use a new address<br>Country/Region<br>Canada<br>First name<br>Company (optional)<br>Address<br>36 Ditton Drive                                                                |                             | Last name                  |             |
| Shipping address<br>Saved addresses<br>Use a new address<br>Country/Region<br>Canada<br>First name<br>Company (optional)<br>Address<br>36 Ditton Drive<br>Apartment, suite, etc. (option                              | nal)                        | Last name                  |             |
| Shipping address<br>Saved addresses<br>Use a new address<br>Country/Region<br>Canada<br>First name<br>Company (optional)<br>Address<br>36 Ditton Drive<br>Apartment, suite, etc. (option<br>City<br>Hamilton          | tal)<br>Province<br>Ontario | Last name<br>Postal<br>LõW | code<br>DA9 |
| Shipping address<br>Saved addresses<br>Use a new address<br>Country/Region<br>Canada<br>First name<br>Company (optional)<br>Address<br>36 Ditton Drive<br>Apartment, suite, etc. (option<br>City<br>Hamilton<br>Phone | hal)<br>Province<br>Ontario | Last name<br>Postal<br>L&W | code<br>DA9 |

**3D** Printing Canada

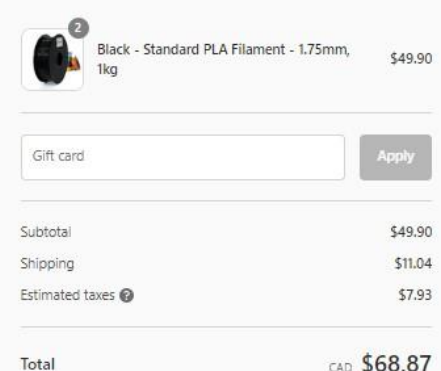

CAD \$68.87

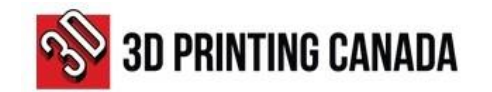

- 6. On the payment field section, select the "Purchase Order" option.
- Submit the PO via email to po@3dprintingcanada.com with maximum NET 30 terms.
- 8. After sending the PO by email, click on the "Complete Order" button at the bottom of the page.

6

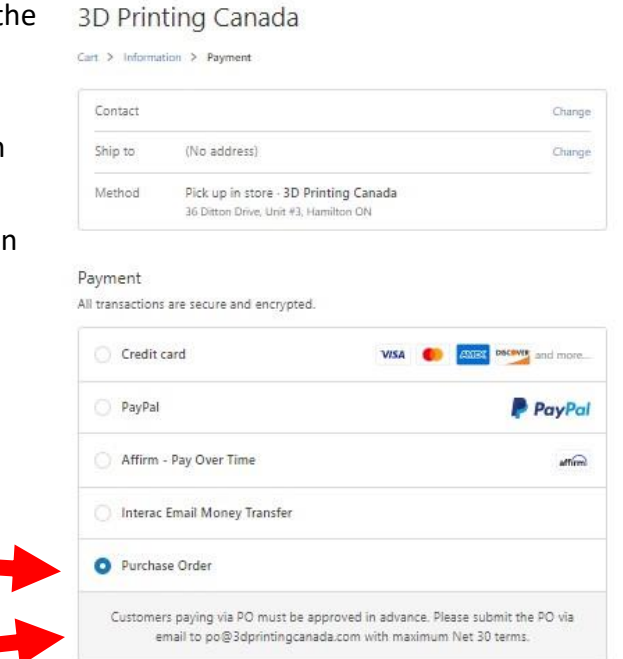

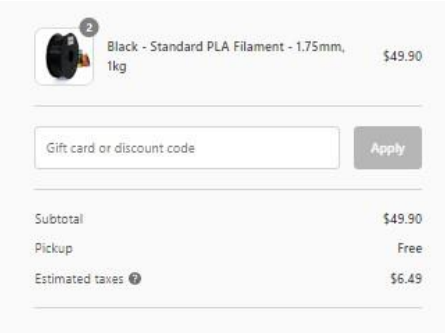

Total

CAD \$56.39

**Billing address** Enter the address that matches your card or payment method. Country/Regio Canada \* First name Last name Company (optional) Address Apartment, suite, etc. (optional) Province Ontario City \* Postal code Phone 0 Keturn to information Complete order Я

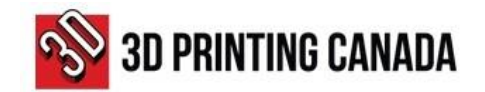

### **IMPORTANT NOTES:**

1

After approval, your order will be prepared and shipped to you.

2

An Invoice will be sent to the email address provided in the system.

3

It is the responsibility of the buyer to direct the invoice to the Accounts Payable Department or the person responsible for processing the payments.

### **PAYMENT OPTIONS AVAILABLE:**

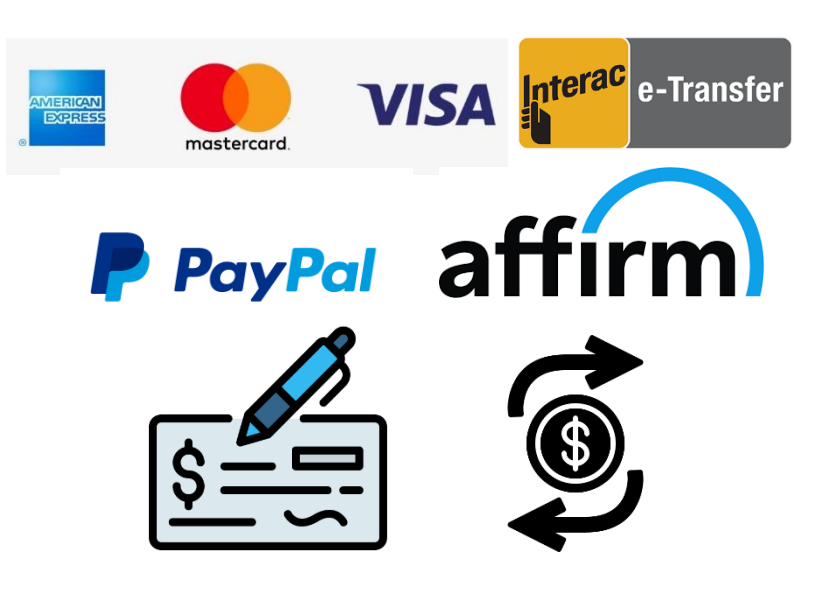

- CREDIT CARD
- INTERAC E-TRANSFER
- PAYPAL
- AFFIRM
- CHEQUE
- ELECTRONIC FUNDS TRANSFER

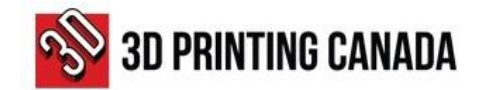

# **3D PRINTING CANADA BUSINESS DETAILS**

#### **BUSINESS DETAILS:**

Business Name: 3D Printing Canada Legal Name: N3 Technologies Inc. Type of Legal Entity: Corporation Business Activity: 3D Print Related Sales, Service & Supply Address: 36 Ditton Drive, Unit # 3-5, Hamilton ON Postal Code: L8W 0A9 Tel/Fax: (905) 963-9066 Tax ID/HST: 82220 3972 RT0001

#### **BANK/REMITTANCE DETAILS:**

Bank Name: Bank of Montreal - BMO

Bank ID: 001

Transit number: 36922

Bank Account: 1996-265 or 1997-559

SWIFT Code: BOFMCAM2

Bank Address: 2170 Rymal Rd E, Hannon ON

Postal Code: LOR 1P0